字や絵、写真を動かしてみよう!

アドビライブモーション2.0 -1

## 字や絵,写真を動かしてみよう!

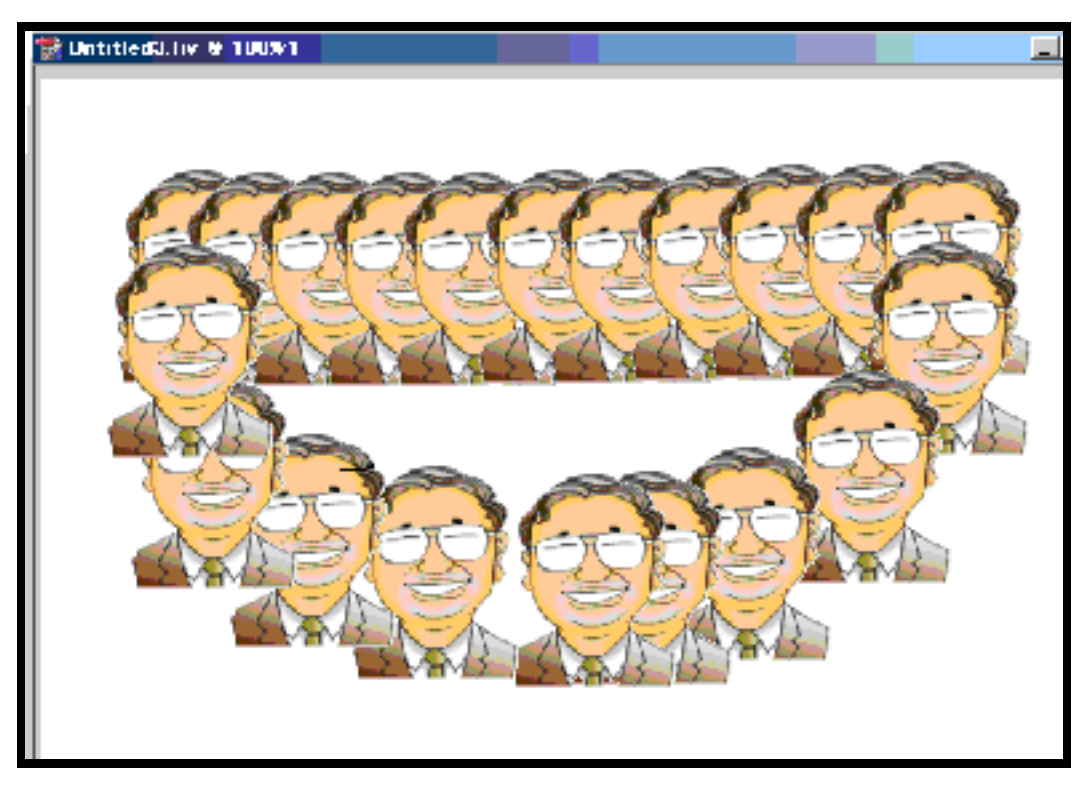

動かしたい絵を準備する タイムラインを表示する

いつ, どこへ, どんなふうに動かしたいか指定する。

## 1:準備をしよう!

| MAdobe LiveMotion - Unti                      | itled2.liv                                                                                                    |                                                                                                    |                              |                         |             |                |                                       |                                                                                                    | e v |
|-----------------------------------------------|----------------------------------------------------------------------------------------------------|----------------------------------------------------------------------------------------------------|------------------------------|-------------------------|-------------|----------------|---------------------------------------|----------------------------------------------------------------------------------------------------|-----|
| ノァイル(E) 編集(E) オブジェク                           | NO LAY-O SAL                                                                                                    | ライン① 表示型 ウイ                                                                                                    | ンドウ( <u>W) スクリート(S</u> ) Aut | omation( <u>A</u> ) ハルノ |             |                |                                       |                                                                                                    |     |
|                                               | ive ● 1000との*** 译 2<br>2<br>3<br>9<br>9<br>9<br>9<br>9<br>9<br>9<br>9<br>9<br>9<br>9<br>9<br>9<br>9<br>9<br>9<br>9 | (ムテインパンパング シング<br>(以下・ノームへ<br>(以下・ノームへ<br>(以下・ノーム)<br>(以下・ノーム)<br>(以下・)<br>(以下・)<br>(い下・)<br>(い)<br>(い下・)<br>(い下・)<br>(い下・)<br>(い下・)<br>(い))<br>(い))<br>(い)<br>(い))<br>(い))<br>(い))<br>(い))<br>(い) | Airty Sur-2                  |                         |             |                |                                       | 1900.1         ★#*<20.5           X:         3           T:         3           T:         3 |     |
| Untitled2.liv:2     [00:00:00:00    4   ▶   ▶ |                                                                                                    | 110 020 020                                                                                                    | 04a 05a 06a                  | 070 040                 | 100 110 110 | 120 120        |                                       | 0                                                                                                    |     |
| ● コンポジョン<br>ラベル<br>スクリノト                      |                                                                                                    |                                                                                                    | <u></u>                      | 018 008 1               |             | <u>162 108</u> | · · · · · · · · · · · · · · · · · · · |                                                                                                    |     |
| 0 10                                          | KD                                                                                                    |                                                                                                    |                              |                         |             |                |                                       |                                                                                                    |     |

Oタイムラインを表示させよう
1:メニューバーのタイムラインから
2:一番上のタイムラインを選ぶ
3:画面の下方にタイムライン ウィンドウが表示される。

4

〇アニメーションの全体の長さをズーム機能で決めよう。 タイムラインウィンドウの下部にあるズーム機能を操作して秒単位に変える。

| 🚼 Untitled2:2  |     |     |     |     |     |     |     |     |     |     |     |     |     |     |     |     |     |     | 17  |       |
|----------------|-----|-----|-----|-----|-----|-----|-----|-----|-----|-----|-----|-----|-----|-----|-----|-----|-----|-----|-----|-------|
| 00:00:00       | ⊪⊸  |     |     |     |     |     |     |     |     |     |     |     |     |     |     |     |     |     | E   | F     |
| ◆ コンポジション 参♀ 🗎 | 00s | 01s | OŻs | 03s | 04s | 05s | OĠs | 07s | OŚs | 09s | 1Ós | 11s | 12s | 13s | 14s | 15s | 16s | 17s | 18s | 19    |
| マ コンポジション      |     |     |     |     |     |     |     |     |     |     |     |     |     |     |     |     |     |     |     | 1     |
| ラベル 🛛          |     |     |     |     |     |     |     |     |     |     |     |     |     |     |     |     |     |     |     |       |
| スクリプト   図      |     |     |     |     |     |     |     |     |     |     |     |     |     |     |     |     |     |     |     |       |
|                |     |     |     |     |     |     |     |     |     |     |     |     |     |     |     |     |     |     |     |       |
|                |     |     |     |     |     |     |     |     |     |     |     |     |     |     |     |     |     |     |     |       |
|                |     |     |     |     |     |     |     |     |     |     |     |     |     |     |     |     |     |     |     | -     |
|                |     |     |     |     |     |     |     |     |     |     |     |     |     |     |     |     |     |     |     | • //  |
|                |     | _   |     | _   |     |     |     |     |     |     |     |     |     |     |     |     |     |     |     | - 111 |
|                |     |     |     |     | _   |     | _   |     | _   | _   |     | _   | _   | _   | _   |     | _   | _   | _   |       |

コンポジションの長さを調整して、全体の長さを5秒(5s)にしました。

| 🐕 Untitled2:2   |       |        |        |       |         |     |     |     |     |     |     |     |     |     |     |     | _        |         |
|-----------------|-------|--------|--------|-------|---------|-----|-----|-----|-----|-----|-----|-----|-----|-----|-----|-----|----------|---------|
|                 |       | 7      |        |       |         |     |     |     |     |     |     |     |     |     |     |     |          |         |
| イロンボジション 20     | ¢ଦ≜ 0 | Os Ols | 02s 03 | s OÁs | Ubs Obs | 07s | OŚs | 09s | 1Ós | 11s | 12s | 13s | 14s | 15s | 16s | 17s | 18s      | 19      |
| マロンボジション<br>ラベル | 0     |        |        |       |         |     |     |     |     |     |     |     |     |     |     |     | _        | <u></u> |
| スクリプト           |       |        |        |       |         |     |     |     |     |     |     |     |     |     |     |     | <b>N</b> |         |
|                 |       |        |        |       |         |     |     |     |     |     |     |     |     |     |     |     | 15       |         |
|                 |       |        |        |       |         |     |     |     |     |     |     |     |     |     |     |     |          | -       |
|                 |       | ^      | • 🕰 🖣  |       |         |     |     |     |     |     |     |     |     |     |     |     |          | •       |
|                 | -     | _      |        | -     |         |     |     |     |     |     |     |     |     |     |     |     |          | - 111   |

2:絵をセットする

| 🐼 Adobe 🛛     | LiveMotion - Untitled3                | :                                                                                                    |                    |                      |           |                              |                     |             |
|---------------|---------------------------------------|----------------------------------------------------------------------------------------------------|--------------------|----------------------|-----------|------------------------------|---------------------|-------------|
| ノアイル(E)       | 編集(E) オブジェクト(D)                       | V17-10 91451                                                                                                    | ハ田 表示型 ウインドウ型      | スクリプト(S) Automation( | AD ヘルノ    |                              |                     | ИЕ          |
| 2             | 移動の取り消し                               | OtrHZ                                                                                                    |                    |                      |           |                              |                     | ×           |
| 1000          | rahu-                                 | GRIPSSII (P2                                                                                                    |                    |                      |           | <u> </u>                     | TU7758124 UTU774    | - ÷         |
|               | V                                     | OFFICE                                                                                                    |                    |                      |           |                              | 時間: 100 47          | 1111-001-00 |
|               | 19 TF - (C)                           | Gtrl+G                                                                                                    |                    |                      |           | 🚺 💓 🖓 🖓 🖓 🛄                  | 127923              | O DXC ADA   |
|               | 😤 ペースト(P)                             | Ctrl+V                                                                                                    |                    |                      |           |                              |                     |             |
|               | 消去                                    | Delete                                                                                                    | C>                 |                      |           |                              |                     |             |
|               | スタイルのペースト(8)                          | Gtrl+B                                                                                                    |                    |                      |           |                              | ゆがみ、不透明度、カラー、       | ×           |
| T III         | アニメーションのペースト                          |                                                                                                    |                    |                      |           |                              |                     | <b>—</b> [1 |
| 4 1:3         | カフロレベースト                              |                                                                                                    | ATA                |                      |           |                              | T GA                | <b>—</b> [0 |
| 23 1          |                                       |                                                                                                    | 2 MAS              |                      |           |                              | ⊂© B_               | 0           |
| <u>₹</u> ?) Q | 1011000000000000000000000000000000000 | Shift+Gtrl+A                                                                                                    |                    |                      |           |                              |                     |             |
|               |                                       | 0.1.0                                                                                                    |                    |                      |           |                              |                     | M           |
|               | 1 (1773/01/16%(A)                     | Girl+M                                                                                                    |                    |                      |           |                              | 色調補止   3D   グラデーション | レイヤート       |
|               | エイリアスの解释剤(目)                          | Alt+Ctrl+M                                                                                                    |                    |                      |           |                              | 201画像 🗾             |             |
|               | オリジナルの編集。                             | Shift=Gtrl=M                                                                                                    |                    |                      |           |                              | × 7.7285            | - 🖆 🔤       |
| 100           |                                       |                                                                                                    |                    |                      |           |                              | Y 3 / 1291          | - 🖆 🔤       |
|               | 環境設定                                  | O tr I+K                                                                                                    |                    |                      |           |                              |                     | - 🖻 🔤       |
|               | コンボジション設定                             | Shift+Ctrl+N                                                                                                    |                    |                      |           |                              | A                   | - 🗄 🛛       |
|               |                                       |                                                                                                    |                    |                      |           |                              |                     | ×           |
| 1 mm          |                                       |                                                                                                    |                    |                      |           |                              |                     | 91960       |
|               | ed3:2                                 |                                                                                                    |                    |                      |           |                              |                     |             |
| ★コンボ          | 29992                                 | see of the second second second second second second second second second second second second second second se | nžo náo náo néo né | • nå• nå• 1          | n. 11. 12 | · 13· 14· 15· 15· 17· 18· 14 |                     |             |
| マ コンポジ        | ジション                                  | 4                                                                                                    | D                  |                      |           |                              |                     |             |
| 20/           | プト                                    |                                                                                                    |                    |                      |           |                              |                     |             |
| ► <b>50</b> % | フボードの画像                               | 8 @ T 4                                                                                                    | D                  |                      |           |                              |                     |             |
| a de la       | D Co Cool                             |                                                                                                    | ~~ [4]             |                      |           |                              | -                   |             |
|               |                                       |                                                                                                    |                    |                      |           |                              |                     |             |
|               |                                       |                                                                                                    |                    |                      |           |                              |                     |             |
|               | kB 111                                | - kB                                                                                                    |                    | >                    |           |                              |                     |             |
|               |                                       |                                                                                                    |                    |                      |           |                              |                     |             |
|               | · · · · · · · · · · · · · · · · · · · |                                                                                                    |                    |                      |           |                              |                     |             |
|               |                                       |                                                                                                    |                    |                      |           |                              |                     |             |
|               |                                       |                                                                                                    |                    |                      |           |                              |                     |             |
|               |                                       |                                                                                                    |                    |                      |           |                              |                     |             |

- 2-1:動かしたい絵を表示してコピーしておきます。 モーションライブの画面で、「編集」から「ペースト」 または、[CTRL+V]で、画面に絵を貼り付けます。
- 2-2: すると、タイムラインに絵のコンポジションが追加されます。
- 2-3:それではこの絵を動かす設定をしましょう。
  - そのためには,いつ,どのように、どこまで動かすかを考えておく必要があります。 かんがえましたか?

| ✓ Adobe LiveMotion - Untitled3     ファイル(F) 編集(E) オブジェクト(O) レイヤー(L) タイムライン(T) 表示(V) ウィンドウ(W) スクリプト(S)                                                                                                    | Lucomation(A) ヘルプ                                                    |
|----------------------------------------------------------------------------------------------------|----------------------------------------------------------------------|
| Image: Second second second |                                                                      |
| ◎ 2 絵のコンポジションの左側の△                                                                                                    | マークをクリックしてください。                                                      |
| 「位置」の前の時計アイコンを                                                                                                    | クリックします。                                                             |
| ■ 0秒のところに変化の開始;<br>● Untitle 32                                                                                                    | 点が表示されます<br>こもっていきましょう。 5 <u>ニロメ</u>                                 |
| 00:007 00 H ▶ ▶ ▶ ♥ ♥<br>● 17 ボジョン<br>マゴ ボジョン<br>マゴ ボン<br>マゴ ボー<br>マゴ ボー<br>マゴ ブ<br>マゴ ボー<br>マゴ ボー<br>マゴ マゴ マゴ マ<br>マゴ ボー<br>マゴ ボー<br>マゴ マゴ マブ マゴ マ<br>マゴ マゴ マゴ マゴ マゴ マゴ マゴ マゴ マゴ マゴ マゴ マゴ マゴ マ                                                                                                    | <u>es 09s 10s 11s 12s 13s 14s 15s 16s 17s 19s 19</u><br>で, CMTを移動して, |
| (回位)<br>(回位)<br>(回位)                                                                                                    | ッスをシリックしょす。<br>表示されたら。<br>にながら絵を右上まで動かしましょう                          |
|                                                                                                    |                                                                      |
| ここで一度動かしてみてもいいよ!<br>タイムウィンドウのPlayボタンを                                                                                                    | 00:00:01:00 K                                                        |
| おしてみよう!  動くかな?                                                                                                    | <ul> <li>◆ コンボジション </li> <li>◆ コンボジション</li> </ul>                    |

今は、0秒のとき、左上、1秒後 真っ直ぐに右上にに移動させます。

さらに,自由に動かしてみよう!

2秒たったら、画面の中央下に、滑らかに移動して。 最後は最初のいちまでもどって終わり。

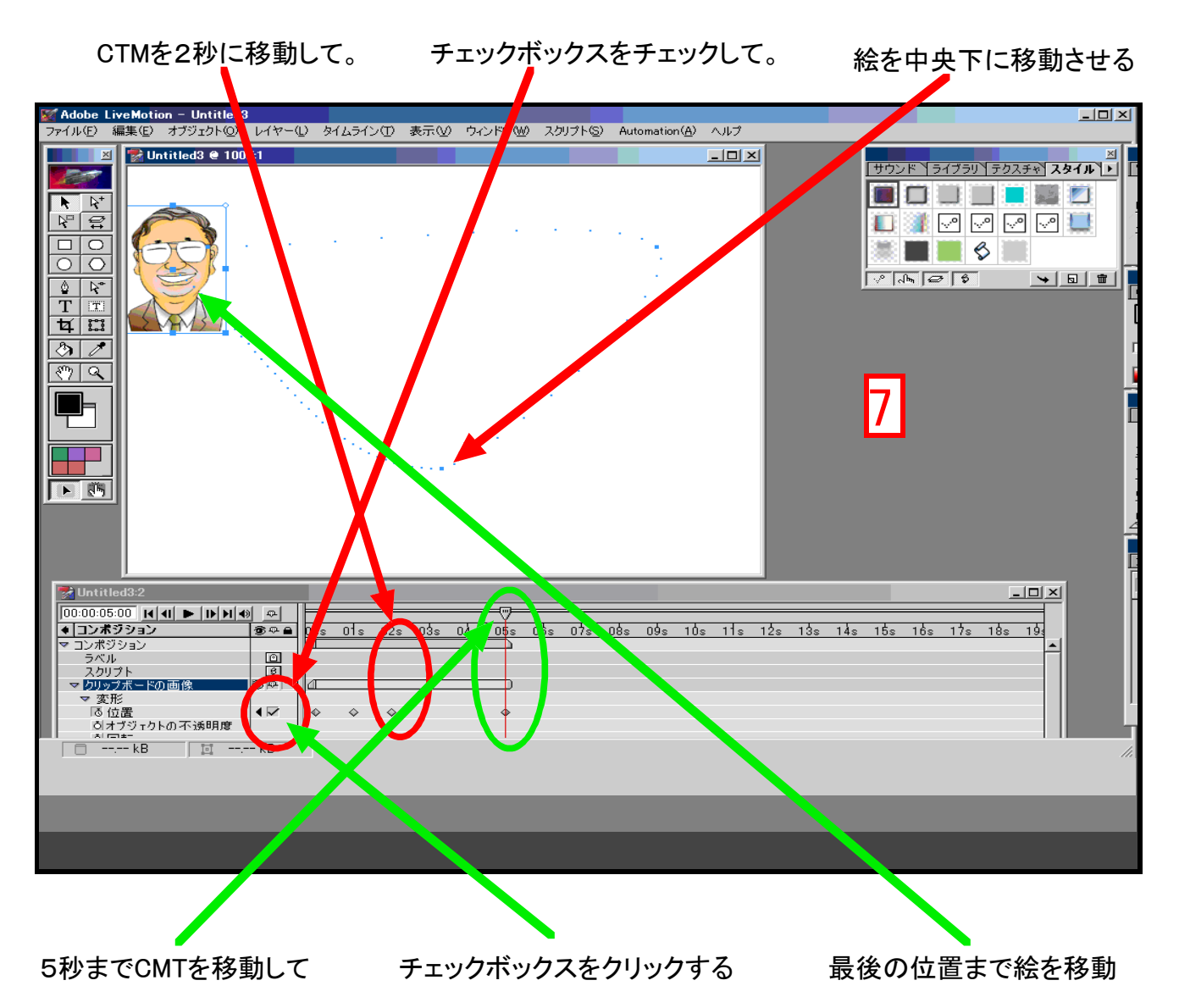

画面のブルーのテンテンは移動の様子をしめしています。 大き目の点は絵の位置を指定したところです。 さあ! うまく動くか試してみよう。

|   | M UNTITIEA3:2 | 8 |
|---|---------------|---|
| I | 00:00:01:00   |   |
| l | ♦ コンポジション     | Ð |
|   | マ コンポジション     |   |